## Finding Amended or Renewed PPQ 587 Permits

The steps below illustrate **how to find your amended or renewed permit** once it has been issued. Access APHIS eFile at <u>efile.aphis.usda.gov/s/</u>.

When searching for your amended or renewed **permits in ACE**, **search using the original permit number** and **do not include any additional characters**, such as A1, R1, in your ACE search. Access ACE at <u>ace.cbp.dhs.gov/</u>.

## Step 1: Navigate to the My Activity page

- Log into APHIS eFile at efile.aphis.usda.gov/s/.
- On your Homepage, select the My Activity tab.

| Animal and Plant Health Inspection Service       Profile Request       About APHIS       Ask USDA       Contact Us                                                                                                    | SDA United States Department of       | Agriculture                   |                                        |                |           | EFILE-APPLI 🔻 |
|----------------------------------------------------------------------------------------------------|---------------------------------------|-------------------------------|----------------------------------------|----------------|-----------|---------------|
| QUIDE ME       MY ACTIVITY         WE COLSTING         WE COLSTING         WE COLSTING         Apply and manage your APHIS applications, registrations, permits and licenses.         Apply and manage your APHIS applications, registrations, permits and licenses.         Decemption of the provided and the provided application of the provided application of the provided applicati                                                                                                    | Animal and Plant Health Inspection Se | ervice                        | Profile Reque                          | st About APHIS | Ask USDA  | Contact Us He |
| Welcome to APHIS eFile         Apply and manage your APHIS applications, registrations, permits and licenses.         Beady to Apply apply         Calculation         State to registrate to registration or permit type you need.                                                                                                    | DME GUIDE ME MY ACTIVITY              |                               |                                        |                |           |               |
| Welcome to APHIS applications, registrations, permits and licenses.        Description     Description     Des |                                       |                               | ······································ | Carta a        |           | 1. 56.9       |
| Welcome to APHIS applications, registrations, permits and licenses.   Apply and manage your APHIS applications, registrations, permits and licenses.   Bready to Apply?   Start here if you already know what license, registration or permit type you need.   Select an option   Test started                                                                                                    |                                       |                               |                                        | 72.0.0         | 1.2.      | 6.00          |
| Apply and manage your APHIS applications, registrations, permits and licenses. <b>Description Description Control of Control of Co</b>                                                                  |                                       | como to Al                    |                                        | 2.0, m         |           | altia.        |
| Apply and manage your APHIS applications, registrations, permits and licenses.          Ready to Apply?         Start here if you already know what license, registration or permit type you need.         Select an option                                                                                                    | wel                                   | come to Al                    | PHIS EFIL                              | e              | The state | 1719          |
| Ready to Apply?         Start here if you already know what license, registration or permit type you need.         Select an option                                                                                                    | Apply and manage                      | e your APHIS applications     | egistrations permits a                 | d licenses.    | 11        | 3             |
| Ready to Apply?<br>Start here if you already know what license, registration or permit type you need.<br>Select an option                                                                                                    | Apply and manage                      |                               |                                        |                |           |               |
| Ready to Apply?<br>Start here if you already know what license, registration or permit type you need.<br>Select an option                                                                                                    | Appry and manag                       | o your Arrite applications, r | egisti ations, permits a               |                |           | 1 1 - 1       |
| Ready to Apply?         Start here if you already know what license, registration or permit type you need.         Select an option         Cet started                                                                                                    |                                       |                               | egistrations, permits a                |                | - Tank    |               |
| Ready to Apply?<br>Start here if you already know what license, registration or permit type you need.<br>Select an option                                                                                                    |                                       |                               |                                        |                | 1         |               |
| Start here if you already know what license, registration or permit type you need. Select an option Get started                                                                                                    |                                       |                               |                                        |                | -         | A.            |
| Select an option  Get started                                                                                                    |                                       | Ready to A                    | anly?                                  |                | - 74      | A.            |
| Select an option 🔹 Get started                                                                                                    | Start h                               | Ready to A                    | oply?                                  |                |           | A.            |
|                                                                                                    | Start h                               | Ready to A                    | pply?                                  |                | S PA      |               |

## **Step 2: Search for your original APHIS Permit Number**

Type in your original APHIS permit number using the search bar.

- To find your amended permit, add a "A" at the end of the number (i.e.556-20-201-0015A1)
- To find your renewed permit, add "R" at the end of the number (i.e.556-20-201-0015R1)

Q 556-21-36-00031A1

Note: do not include the "A" or "R" in an ACE permit search

For assistance, please call or email PPQ Permit Services at (301) 851-2046 or <a href="mailto:plantproducts.permit@usda.gov">plantproducts.permit@usda.gov</a>

The U.S. Department of Agriculture is an equal opportunity provider, employer, and lender.

ً

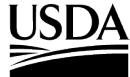

| Select | t View Det                                                                                                    | <b>ails</b> to see the a                                                                                                    | pplicable perr                                                                                                    | nit.                                                                                                    |                                                                                                    |                |
|--------|----------------------------------------------------------------------------------------------------|----------------------------------------------------------------------------------------------------|----------------------------------------------------------------------------------------------------|----------------------------------------------------------------------------------------------------|----------------------------------------------------------------------------------------------------|----------------|
|        |                                                                                                    |                                                                                                    |                                                                                                    |                                                                                                    |                                                                                                    |                |
|        | 2 556-21-36-00                                                                                                    | 031A1                                                                                                    |                                                                                                    |                                                                                                    |                                                                                                    |                |
|        | Ref#: F<br>Permit#:                                                                                                    | <b>P-00000165   Progra</b><br>556-21-36-00031A1                                                                                                    | m: PPQ   PPQ-58                                                                                                    | 7                                                                                                    | View Details Mo                                                                                                    | ore Actions    |
| F      | Permittee<br>Ron Swanson                                                                                                    | Commodity Type<br>Fruits and Vegetal                                                                                                    | Issued<br>bles 02/14/2018                                                                                                    | Effective Expire<br>02/14/2018 02/14/                                                                                                    | es Status<br>2021 Issued                                                                                                    |                |
|        |                                                                                                    |                                                                                                    |                                                                                                    |                                                                                                    |                                                                                                    |                |
|        |                                                                                                    |                                                                                                    |                                                                                                    |                                                                                                    |                                                                                                    |                |
| ер 4:  | view Pe                                                                                                    |                                                                                                    |                                                                                                    |                                                                                                    |                                                                                                    |                |
| Select | t View Per                                                                                                    | mit PDF to see                                                                                                    | a copy of you                                                                                                    | r amended or                                                                                                    | renewed permit.                                                                                                    |                |
| •      | The updat                                                                                                    | ted permit numb                                                                                                    | er displays be                                                                                                    | low the applic                                                                                                    | ation number in                                                                                                    | the PDF.       |
|        |                                                                                                    |                                                                                                    |                                                                                                    |                                                                                                    |                                                                                                    |                |
|        | Ref#: P-000001                                                                                                    | 65 Issued                                                                                                    |                                                                                                    |                                                                                                    | View Permit PDF                                                                                                    | More Actions - |
|        | Ref#: P-0000010<br>Permit #: 556-21-36-000<br>Effective: 2/14/2018 - 2                                                                                   | 65 [Issued<br>)31A1     PPQ-587   Applicant: USDA<br>2/14/2021                                                                                                    | eFile Applicant32   Permittee: Rc                                                                                                    | n Swanson                                                                                                    | View Permit PDF                                                                                                    | More Actions - |
|        | Ref#: P-0000011<br>Permit #: 556-21-36-000<br>Effective: 2/14/2018 - 2                                                                                   | 65 [Issued<br>)3141   PPQ-587   Applicant: USDA<br>2/14/2021                                                                                                    | eFile Applicant32   Permittee: Rc                                                                                                    | n Swanson                                                                                                    | View Permit PDF                                                                                                    | More Actions   |
|        | Ref#: P-0000010<br>Permit #: 556-21-36-000<br>Effective: 2/14/2018 - 2                                                                                   | 65 Issued<br>031A1   PPQ-587   Applicant: USDA<br>2/14/2021                                                                                                    | eFile Applicant32   Permittee: Rc                                                                                                    | n Swanson                                                                                                    | View Permit PDF Details Contacts                                                                                                    | More Actions   |
|        | Ref#: P-0000010<br>Permit #: 556-21-36-000<br>Effective: 2/14/2018 - 2                                                                                   | 65 Issued<br>D31A1   PPQ-587   Applicant: USDA<br>2/14/2021<br>D.Name V Process Type                                                                                                    | eFile Applicant32   Permittee: Rc                                                                                                    | n Swanson  <br>                                                                                                    | View Permit PDF  Details Contacts  Permit Details                                                                                                    | More Actions   |
|        | Ref#: P-0000010<br>Permit #: 556-21-36-000<br>Effective: 2/14/2018 - 2<br>Country of Origin<br>Kenya<br>Mexico                                           | 65 [Issued<br>J31A1   PPQ-587   Applicant: USDA<br>2/14/2021<br>D.Neme V Process Type<br>USDA United States<br>Department of                                                                                                    | eFile Applicant32   Permittee: Ro                                                                                                    | n Swanson  <br><br>ne v                                                                                                    | View Permit PDF           Details         Contacts           Permit Details         Contacts                                                                                                    | More Actions   |
|        | Ref#: P-0000010<br>Permit #: 556-21-36-000<br>Effective: 2/14/2018 - 2<br>Country of Origin<br>Kenya<br>Mexico<br>Mexico                                 | 65 [Issued<br>D31A1   PPQ-587   Applicant: USDA<br>2/14/2021<br>Delarme Process Type<br>USDA<br>United States<br>Department of<br>Agriculture                                                                                                    | eFile Applicant32   Permittee: Rc                                                                                                    | n Swanson  <br>                                                                                                    | View Permit PDF           Details         Contacts           Permit Details         Contacts                                                                                                    | More Actions   |
|        | Ref#: P-0000010<br>Permit #: 556-21-36-000<br>Effective: 2/14/2018 - 2                                                                                   | 65 [Issued<br>J31A1   PPQ-587   Applicant: USDA<br>2/14/2021<br>DName                                                                                                    | eFile Applicant32   Permittee: Ro                                                                                                    | n Swanson  <br>me                                                                                                    | View Permit PDF          Details       Contacts         Permit Details                                                                                                    | More Actions   |
|        | Ref#: P-0000010<br>Permit #: 556-21-36-000<br>Effective: 2/14/2018 - 2<br>Country of Origin<br>Kenya<br>Mexico<br>Mexico<br>Korea, Ro<br>Brazil          | 65 [Issued<br>D31A1   PPQ-587   Applicant: USDA<br>2/14/2021<br>DAMARTHE<br>Process Type<br>USDA<br>United States<br>Department of<br>Agriculture                                                                                                    | eFile Applicant32   Permittee: Ro                                                                                                    | n Swanson  <br>me<br>rtment of Agriculture<br>alth Inspection Service<br>n & Quarantine                                                                                                    | View Permit PDF          Details       Contacts         Permit Details       Contacts                                                                                                    | More Actions   |
|        | Ref#: P-0000010<br>Permit #: 556-21-36-000<br>Effective: 2/14/2018 - 2<br>Country of Origin<br>Kenya<br>Mexico<br>Mexico<br>Korea, R<br>Brazil<br>Show:  | 65 [Issued<br>J31A1   PPQ-587   Applicant: USDA<br>2/14/2021<br>Warne                                                                                                    | eFile Applicant32   Permittee: Ro                                                                                                    | n Swanson  <br>me<br>rtment of Agriculture<br>alth Inspection Service<br>m & Quarantine<br>ver Road<br>MD 20737                                                                                                    | View Permit PDF          Details       Contacts         Permit Details                                                                                                    | More Actions   |
|        | Ref#: P-0000010<br>Permit #: 556-21-36-000<br>Effective: 2/14/2018 - 2<br>Country of Origin<br>Kenya<br>Mexico<br>Mexico<br>Korea, R<br>Brazil<br>Show:  | 65 [Issued<br>D31A1   PPQ-587   Applicant: USDA<br>2/14/2021<br>Process Type<br>VSDA<br>United States<br>Department of<br>Agriculture<br>Per                                                                                                    | eFile Applicant32   Permittee: Ro                                                                                                    | n Swanson  <br>ne<br>rtment of Agriculture<br>alth Inspection Service<br>n & Quarantine<br>ver Road<br>MD 20737<br>nts and Plant Prod<br>7 CER 319 56                                                                                                    | View Permit PDF          Details       Contacts         Permit Details       Contacts         Nucts       Contacts                                                                                                    | More Actions   |
|        | Ref#: P-0000010<br>Permit #: 556-21-36-000<br>Effective: 2/14/2018 - 2<br>Country of Origin<br>Kenya<br>Mexico<br>Mexico<br>Korea, Rk<br>Brazil<br>Show: | 65 [Issued<br>J31A1   PPQ-587   Applicant: USDA<br>2/14/2021<br>Description of the second second se | eFile Applicant32   Permittee: Ro<br>Variated States Depar<br>Animal and Plant He<br>Plant Protectio<br>4700 Ri<br>Riverdale,<br>rmit to Import Plan<br>Regulated by<br>nit was generated ele                                                                                                    | n Swanson  <br>me<br>trument of Agriculture<br>alth Inspection Service<br>on & Quarantine<br>ver Road<br>MD 20737<br>nts and Plant Prod<br>7 CFR 319. 56<br>retronically via the eF                                                                             | View Permit PDF          Details       Contacts         Permit Details         ucts         "ille system                                                                                                    | More Actions   |
|        | Ref#: P-0000010<br>Permit #: 556-21-36-000<br>Effective: 2/14/2018 - 2<br>Country of Origin<br>Kenya<br>Mexico<br>Mexico<br>Korea, R<br>Brazil<br>Show:  | 65 [Issued<br>D31A1   PPQ-587   Applicant: USDA<br>2/14/2021<br>DAmme Process Type<br>USDA United States<br>Department of<br>Agriculture<br>Per<br>This pert<br>APPLICATION NUMBER:                                                                                                    | eFile Applicant32   Permittee: Ro<br>Variated States Depar<br>Animal and Plant He<br>Plant Protectio<br>4700 Ri<br>Riverdale,<br>rmit to Import Plan<br>Regulated by<br>mit was generated ele<br>A-00000769                                                                                                    | n Swanson  <br>ne<br>rtment of Agriculture<br>alth Inspection Service<br>n & Quarantine<br>ver Road<br>MD 20737<br>nts and Plant Prod<br>7 CFR 319. 56<br>retronically via the eF<br>DATE ISSUED:                                                               | View Permit PDF          Details       Contacts         Permit Details       Permit Details         ucts       File system         02/05/2021       Details                                                                                                    | More Actions   |
|        | Ref#: P-0000010<br>Permit #: 556-21-36-000<br>Effective: 2/14/2018 - 2<br>Country of Origin<br>Kenya<br>Mexico<br>Mexico<br>Korea, Rk<br>Brazil<br>Show: | 65 [Issued<br>J31A1   PPQ-587   Applicant: USDA<br>2/14/2021<br>D.Merne                                                                                                    | eFile Applicant32   Permittee: Re<br>Variated States Depar<br>Article Nai<br>Animal and Plant He<br>Plant Protectio<br>4700 Ri<br>Riverdale,<br>rmit to Import Plan<br>Regulated by<br>nit was generated ele<br>A-00000769<br>556-21-36-00031A1<br>USDA eFile                                                                | n Swanson  <br>me<br>trument of Agriculture<br>alth Inspection Service<br>on & Quarantine<br>ver Road<br>MD 20737<br>nts and Plant Prod<br>7 CFR 319. 56<br>ectronically via the eF<br>DATE ISSUED:<br>EFFECTIVE:<br>TPERMITTEE NAMF:                           | View Permit PDF          Details       Contacts         Permit Details       Permit Details         ucts       Pile system         02/05/2021       02/05/2024         Ron Swanson       Permit Details                                                                                                    | More Actions   |
|        | Ref#: P-0000010<br>Permit #: 556-21-36-000<br>Effective: 2/14/2018 - 2<br>Country of Origin<br>Kenya<br>Mexico<br>Mexico<br>Korea, R<br>Brazil<br>Show:  | 65 Issued<br>331A1   PPQ-587   Applicant: USDA<br>2714/2021<br>Delement of Agriculture<br>Per<br>This pert<br>APPLICATION NUMBER:<br>PERMIT NUMBER:<br>APPLICANT NAME:<br>(Relationship to Permittee)                                                                                                    | eFile Applicant32   Permittee: Re<br>Variated States Depar<br>Animal and Plant He<br>Plant Protectic<br>4700 Ri<br>Riverdale,<br>mit to Import Plan<br>Regulated by<br>nit was generated ele<br>A-00000769<br>556-21-36-00031A1<br>USDA eFile<br>Applicant32<br>(Broker)                                                     | n Swanson  <br>ne<br>rtment of Agriculture<br>alth Inspection Service<br>n & Quarantine<br>ver Road<br>MD 20737<br>nts and Plant Prod<br>7 CFR 319. 56<br>ctronically via the eF<br>DATE ISSUED:<br>EFFECTIVE:<br>PERMITTEE NAME:                               | View Permit PDF          Details       Contacts         Permit Details       Permit Details         ucts       Second Second | More Actions   |
|        | Ref#: P-0000010<br>Permit #: 556-21-36-000<br>Effective: 2/14/2018 - 2<br>Country of Origin<br>Kenya<br>Mexico<br>Korea, Rk<br>Brazil<br>Show:           | 65 [Issued<br>J31A1   PPQ-587   Applicant: USDA<br>2/14/2021<br>Werne Y Process Type<br>USDA United States<br>Department of<br>Agriculture<br>Per<br>This pert<br>APPLICATION NUMBER:<br>PERMIT NUMBER:<br>APPLICANT NAME:<br>(Relationship to Permittee)<br>ORGANIZATION:<br>ADDRESS:                                                                                                    | eFile Applicant32   Permittee: Re<br>United States Depar<br>Article Nai<br>Article Nai<br>Plant Protectic<br>4700 Ri<br>Riverdale,<br>mit to Import Plan<br>Regulated by<br>nit was generated ele<br>A-00000769<br>556-21-36-00031A1<br>USDA eFile<br>Applicant32<br>(Broker)<br>Training St.,<br>Spring City, Arkansas.     | n Swanson  <br>me<br>trument of Agriculture<br>alth Inspection Service<br>n & Quarantine<br>ver Road<br>MD 20737<br>nts and Plant Prod<br>7 CFR 319. 56<br>etronically via the eF<br>DATE ISSUED:<br>EFFECTIVE:<br>PERMITTEE NAME:<br>ORGANIZATION:<br>ADDRESS: | View Permit PDF          Details       Contacts         Permit Details       Permit Details         ucts       Contacts         ?ile system       02/05/2021         02/05/2021       02/05/2024         Ron Swanson       1234 Maple edit, Washington, Colorado, 12432                                                                                                    | More Actions   |
|        | Ref#: P-0000010<br>Permit #: 556-21-36-000<br>Effective: 2/14/2018 - 2<br>Country of Origin<br>Kenya<br>Mexico<br>Korea, R<br>Brazil<br>Show:            | 65 [Issued<br>ISIAI   PPQ-587   Applicant: USDA<br>2/14/2021<br>Process Type<br>Process Type<br>United States<br>Department of<br>Agriculture<br>Per<br>This pert<br>APPLICATION NUMBER:<br>PERMIT NUMBER:<br>APPLICANT NAME:<br>(Relationship to Permittee)<br>ORGANIZATION:<br>ADDRESS:                                                                                                    | eFile Applicant32   Permittee: Re<br>Variated States Depar<br>Animal and Plant He<br>Plant Protectic<br>4700 Ri<br>Riverdale,<br>mit to Import Plan<br>Regulated by<br>mit was generated ele<br>A-00000769<br>556-21-36-00031A1<br>USDA eFile<br>Applicant32<br>(Broker)<br>Training St.,<br>Spring City, Arkansas,<br>20000 | n Swanson  <br>ne<br>rtment of Agriculture<br>alth Inspection Service<br>on & Quarantine<br>ver Road<br>MD 20737<br>nts and Plant Prod<br>7 CFR 319. 56<br>ctronically via the eF<br>DATE ISSUED:<br>EFFECTIVE:<br>PERMITTEE NAME:<br>ORGANIZATION:<br>ADDRESS: | View Permit PDF          Details       Contacts         Permit Details       Permit Details         Pucts       Contacts         Pille system       02/05/2021         02/05/2021       02/05/2024         Ron Swanson       1234 Maple edit, Washington, Colorado, 12432                                                                                                    | More Actions   |

The U.S. Department of Agriculture is an equal opportunity provider, employer, and lender.